MANUAL DE INSTALAÇÃO DO WHATSAPP BUSINESS

## Passo 1:

Entrar na Gerenciador de Aplicações (PlayStore ou AppStore) e procurar o Whatsapp Business

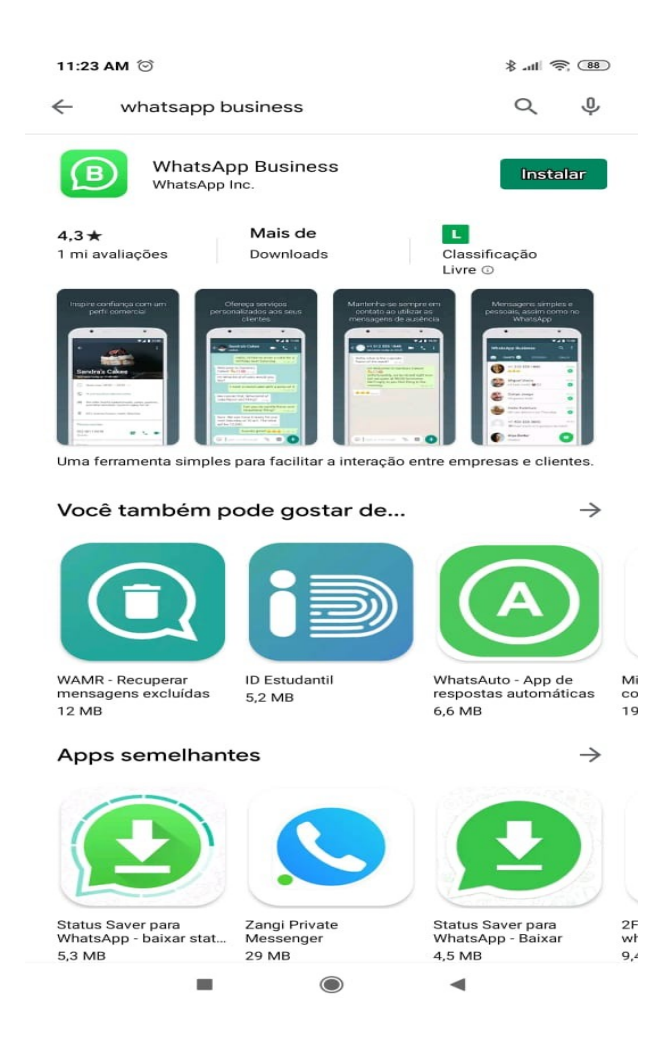

Passo 2:

Apos instalado e Aberto o aplicativo.

Você deve Concordar e Continuar com os Termos.

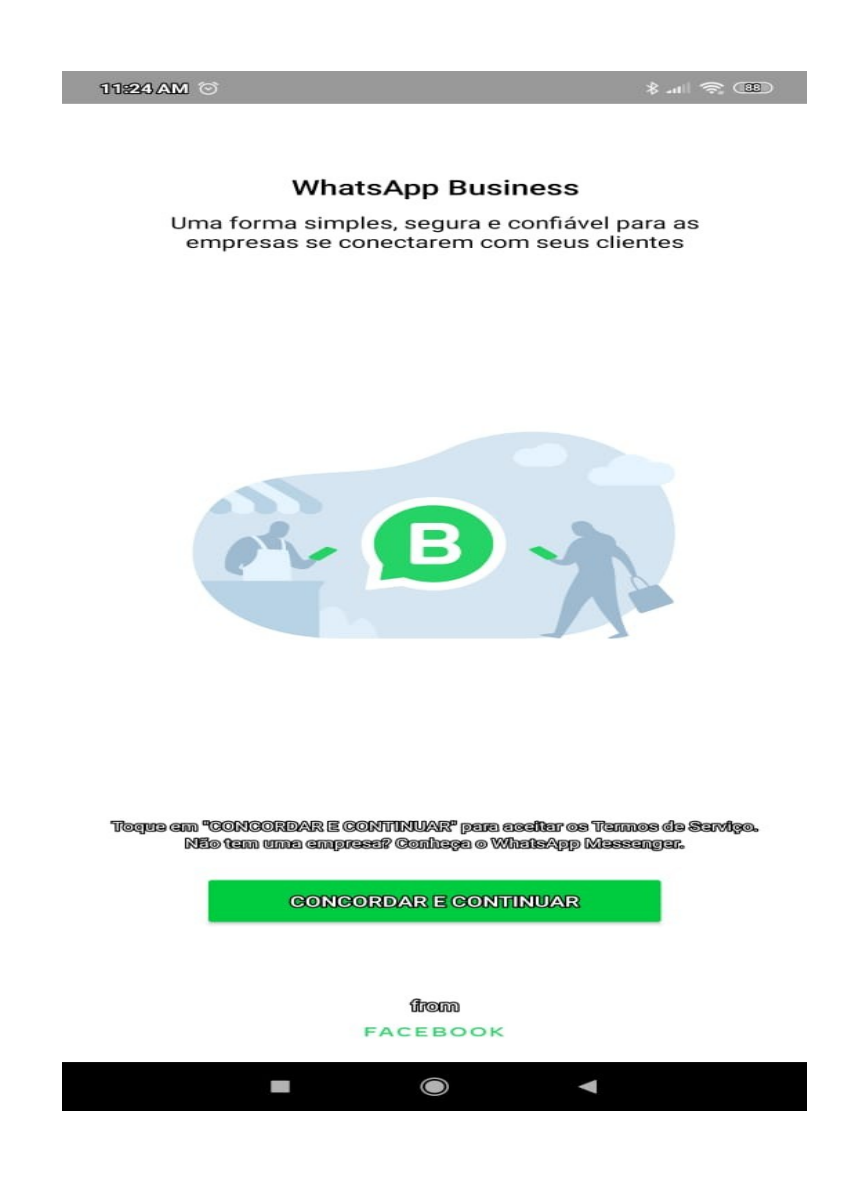

Passo 3 :

Selecione a opção USAR OUTRO NÚMERO

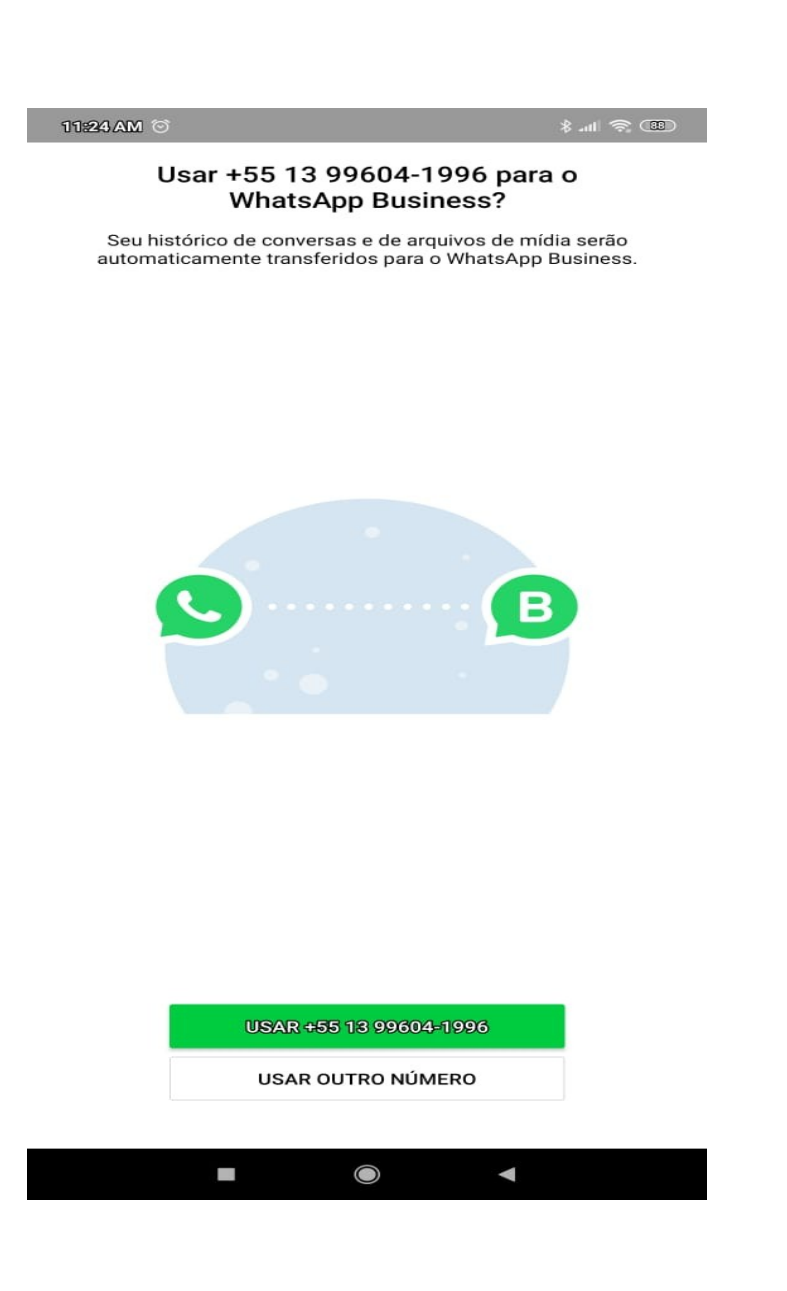

Passo 4 :

## Inserir DDD + NUMERO DO TELEFONE FIXO

EX:01333086637

|                        | Co                                       | onfirme seu núm                                                 | ero                                                        | 1              |
|------------------------|------------------------------------------|-----------------------------------------------------------------|------------------------------------------------------------|----------------|
| O Whats/<br>da sua ope | App enviará<br>eradora) par<br>código do | uma mensagem SM<br>a confirmar seu núm<br>o país e seu número o | S (sujeita a cobran<br>ero de telefone. In<br>de telefone: | iças<br>sira o |
|                        |                                          |                                                                 |                                                            |                |

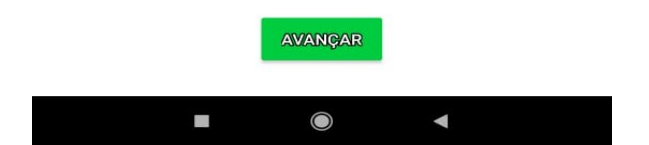

## Passo 5:

Confirmar se o número digitado está correto.

| 11:25 AM 🕤 🛛 🕸 🕷 🐨                                                                                                    |                             |          |                     |  |  |  |  |
|----------------------------------------------------------------------------------------------------|-----------------------------|----------|---------------------|--|--|--|--|
|                                                                                                    | Confirme se                 | u número | :                   |  |  |  |  |
| O WhatsApp enviará uma mensagem SMS (sujeita a cobranças<br>da sua operadora) para confirmar seu número de telefone. Insira o<br>código do país e seu número de telefone: |                             |          |                     |  |  |  |  |
| _                                                                                                    | Brasil                      | •        |                     |  |  |  |  |
| +                                                                                                    | 55 013330                   | 86637    |                     |  |  |  |  |
|                                                                                                    |                             |          |                     |  |  |  |  |
| Nós confir                                                                                                    | Nós confirmaremos o número: |          |                     |  |  |  |  |
| +55 13 3308-6637                                                                                                    |                             |          |                     |  |  |  |  |
| Esse número está correto ou deseja editá-lo?                                                                                                    |                             |          |                     |  |  |  |  |
| EDITAR                                                                                                    |                             |          | ок                  |  |  |  |  |
|                                                                                                    |                             |          |                     |  |  |  |  |
| 88                                                                                                    |                             |          |                     |  |  |  |  |
| 1                                                                                                    | 2                           | 3        |                     |  |  |  |  |
| 4                                                                                                    | 5                           | 6        |                     |  |  |  |  |
| 7                                                                                                    | 8                           | 9        | $\langle X \rangle$ |  |  |  |  |
| *#                                                                                                    | 0 +                         |          |                     |  |  |  |  |
|                                                                                                    |                             | •        |                     |  |  |  |  |

Passo 6:

Ao confirmar o número digitado, você deve escolher a opção <u>Me ligue</u> para receber o código de confirmação.

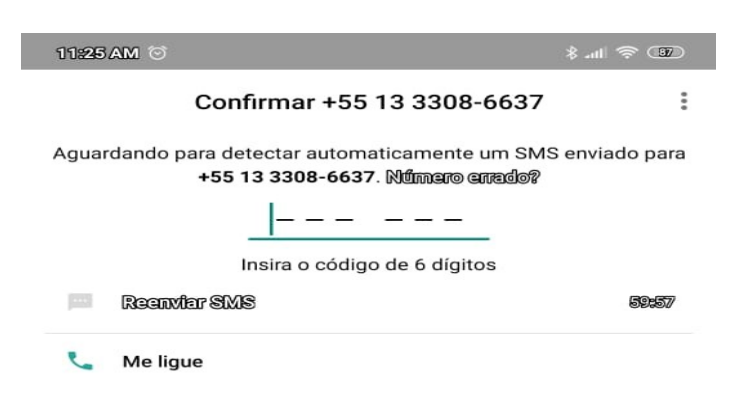

| 88 |     |          | <u></u> |
|----|-----|----------|---------|
| 1  | 2   | 3        | -       |
| 4  | 5   | 6        |         |
| 7  | 8   | 9        | Ø       |
| *# | 0 + | <u> </u> |         |
|    |     | •        |         |

## Passo 7:

Ao inserir o código de confirmação você será redirecionado para a tela inicial do Whatsapp Business e caso deseje você poderá conectar suas contatos.

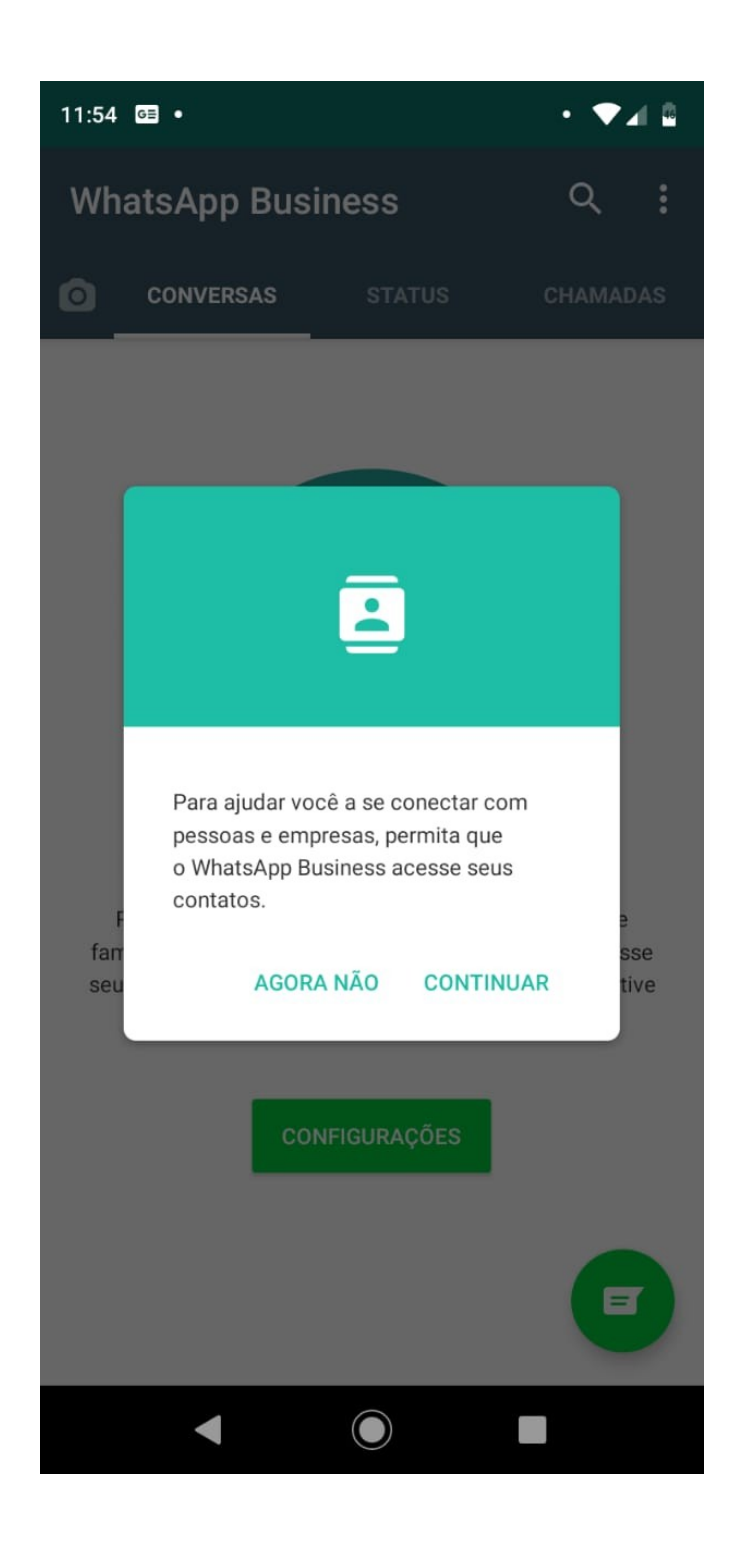

Passo 8:

Agora seu Whatsapp com Telefone Fixo já está funcionando, caso você tenha escolhido a opção AGORA NÃO e deseje liberar as permissões para que você possa enviar mensagens para pessoas adicionadas na sua lista de contatos, você deverá liberar isso pela configuração do APP:

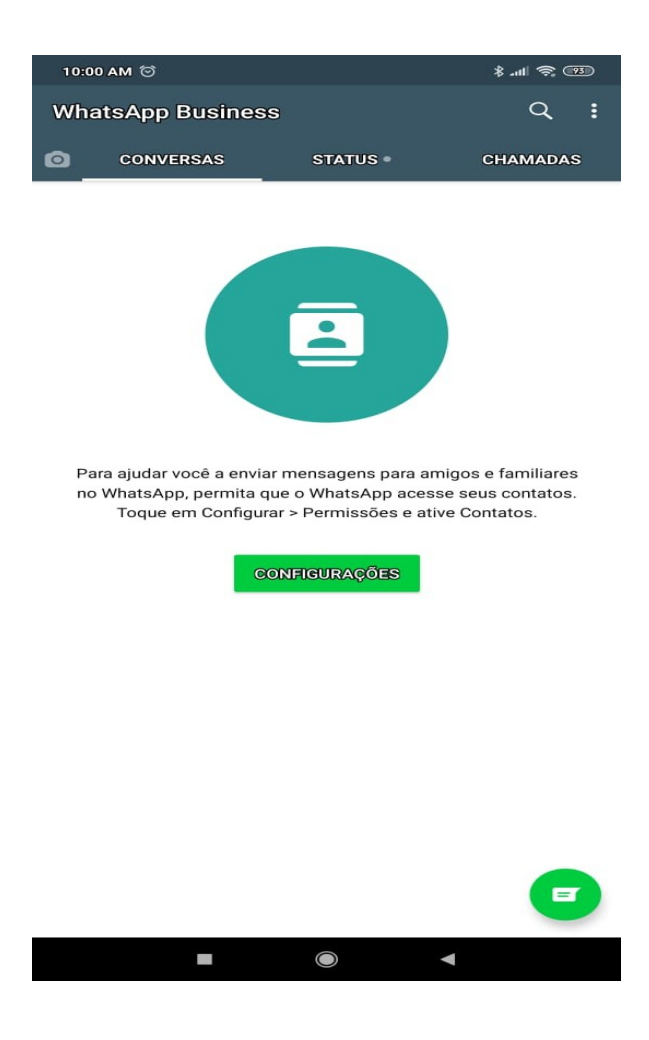

Passo 9:

Ao clicar em Configurações, você será direcionado para a seguinte tela.

Ao clicar em Outras Permissões

Obs : Pode variar de celular para celular

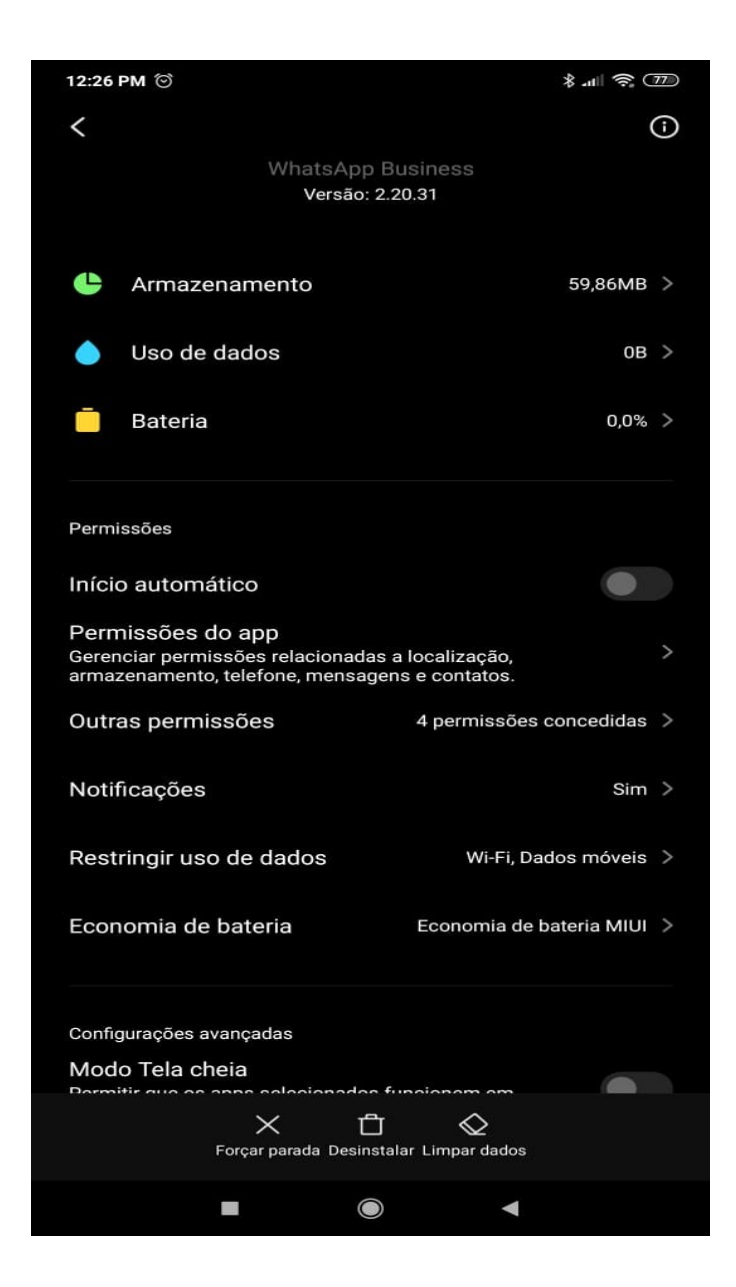

Passo 10:

Habilitar todas a permissões desejadas.

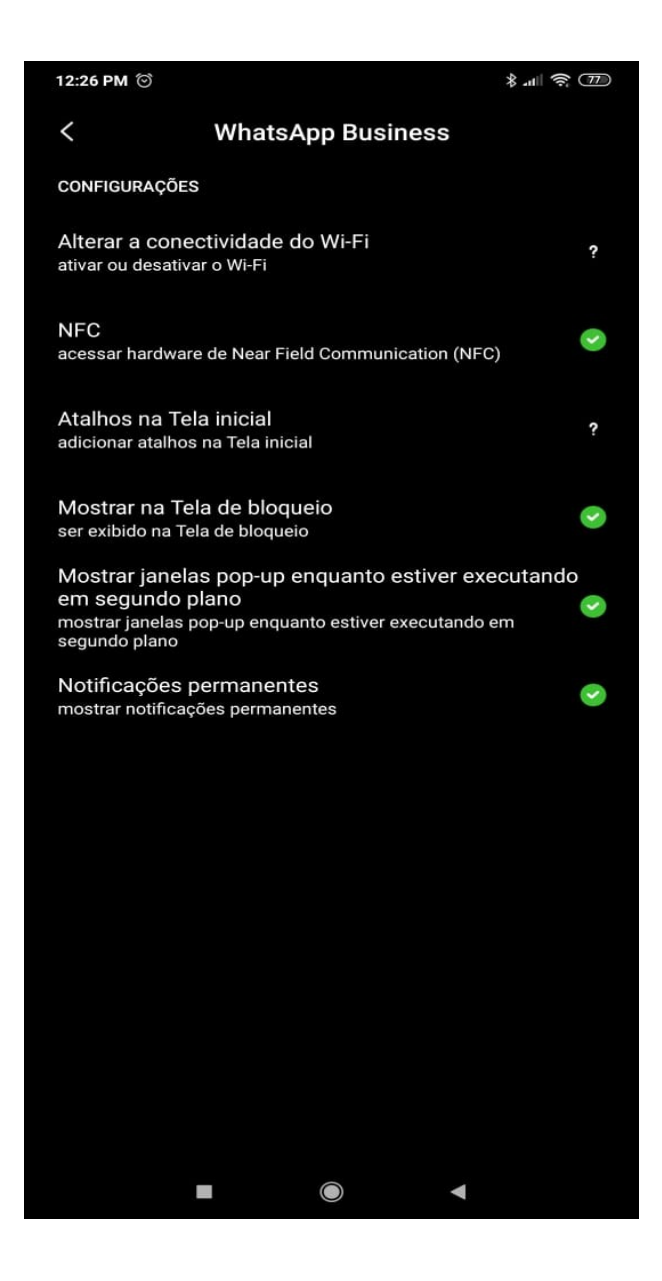